#### COMMENT RÉINITIALISER MON MOT DE PASSE ?

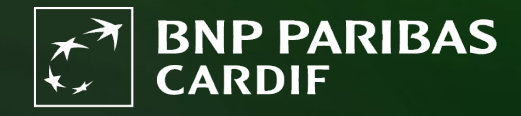

The insurer for a changing world

#### Vous avez oublié votre mot de passe. Créez un nouveau mot de passe en suivant ces étapes.

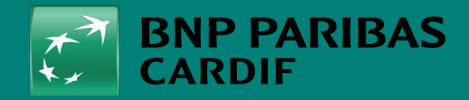

Allez sur Finagora et cliquez sur 'se connecter'.

| Bienvenue sur Finagora,                                                                                                    | l'extranet interactif de l                                                                                                    | BNP Paribas Cardif                                                                                                    |                                                                                                    | Présentation simulation                                                                                                    |
|----------------------------------------------------------------------------------------------------|----------------------------------------------------------------------------------------------------|----------------------------------------------------------------------------------------------------|----------------------------------------------------------------------------------------------------|----------------------------------------------------------------------------------------------------|
| Sur ce site, vous pourrez non s<br>souscription en ligne d'un contr<br>telles que les bordereaux de co<br>ligne et téléchargées. Bien sûr,<br>vous pourrez télécharger certa | eulement calculer des simu<br>at. Finagora vous permet a<br>mmissions et le suivi de vo<br>vous retrouverez égalemer<br>ins fichiers importants. | llations de prime pour vos (<br>lussi d'accéder aux informa<br>stre production. Ces informa<br>nt sur ce site toutes les info | clients mais également procéder à la<br>tions financières et administratives<br>ations pourront être consultées en<br>rrmations utiles sur nos produits et | <ul> <li>Vous souhaitez une simulation plus détaillée<br/>de la prime de votre client ? Ou vous<br/>souhaitez également ajouter des garanties<br/>supplémentaires ? Alors, rendez-vous sur<br/>notre outil élargi en cliquant sur le bouton ci-<br/>dessous "Démarrer une simulation compléte"<br/>Vous devez d'abord être connecté(e).</li> </ul> |
| Effectuer une simulation                                                                                                    | rapide                                                                                                    |                                                                                                    |                                                                                                    | DÉMARRER UNE SIMULATION COMPLÈTE                                                                                                    |
|                                                                                                    | T                                                                                                    | Tous les champs sont obl                                                                                                    | igatoires sauf si mention contraire                                                                                                    | e Présentation souscription                                                                                                    |
| Nombre de personnes à assurer<br>Date de naissance :                                                                                                    |                                                                                                    | Fumeur :                                                                                                    | 🔿 Oui 🖲 Non 👔                                                                                                    | Vous souhaltez souscrire un contrat<br>directement, et ce, sans faire une première<br>simulation de la prime ? Cilquer donc sur<br>"créer un dossier de souscription" et<br>complétez directement toutes les données de<br>votre client.<br>SOUSCRIRE À CETTE OFFRE                                                                                |
| Détails du prêt                                                                                                    |                                                                                                    |                                                                                                    |                                                                                                    |                                                                                                    |
| Capital à assurer :                                                                                                    | €                                                                                                    | Durée :                                                                                                    | mois                                                                                                    |                                                                                                    |
| Dáriada da prálóvement                                                                                                    | 0                                                                                                    | Taux<br>d'intérêt<br>annuel:                                                                                                  | %                                                                                                    |                                                                                                    |
| (Optionnel) :                                                                                                    |                                                                                                    |                                                                                                    |                                                                                                    |                                                                                                    |
| Capital à assurer :                                                                                                    | €                                                                                                    | Durée :<br>Taux<br>d'intérêt<br>annuel:                                                                                       | %                                                                                                    |                                                                                                    |

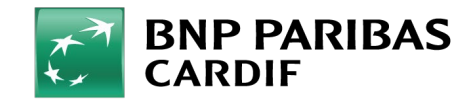

24/04/2025 3

**Classification : Internal** 

Cliquez sur 'initialisation'.

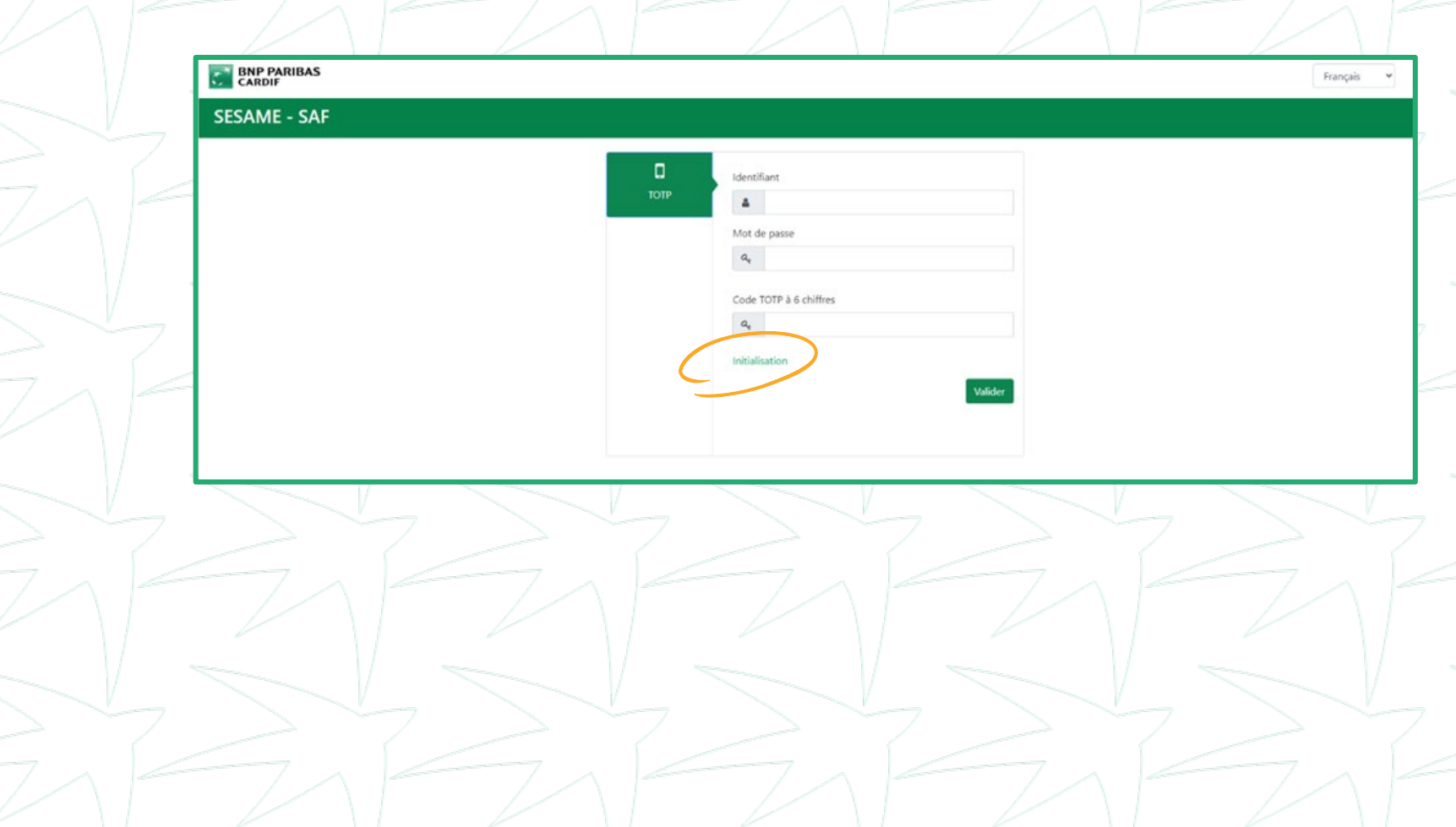

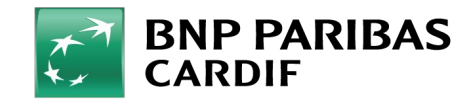

Cliquez sur '**réinitialiser le mot de passe autre**' et remplissez :

- LOGIN: votre adresse e-mail
- E-MAIL: entrez à nouveau votre adresse e-mail

| ESAME - SAF                                                                             |                                                                                                    |    |
|-----------------------------------------------------------------------------------------|----------------------------------------------------------------------------------------------------|----|
| nu<br># Accueil                                                                         | réinitialisez votre mot de passe                                                                                                    |    |
| Mot de passe     Initialisation TOTP                                                    | Étape 1 Étape 2 Étape 3                                                                                                    |    |
| Béloriemisacion Portp     Reinitialiser le mot de     Autre     Reinitialiser le mot de | Cladresse e-mail doit être l'une de celles enregistrées<br>dans votre compte. Si vous l'avez perdu, veuillez contacter<br>votre ligne d'assistance ou un espace administrateur pour<br>changer votre mot de passe. |    |
| asse Interne BNP                                                                        | Identifiant                                                                                                    |    |
|                                                                                         | A bdemofin@outlook.be                                                                                                    |    |
|                                                                                         | Email                                                                                                    |    |
|                                                                                         | S bdemofin@outlook.be                                                                                                    |    |
|                                                                                         | > Next                                                                                                    |    |
| 7/-7                                                                                    |                                                                                                    | 71 |
|                                                                                         |                                                                                                    |    |

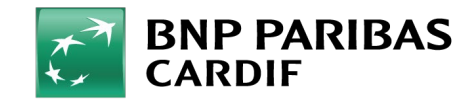

Répondez à la **question de sécurité** que vous avez définie lors de l'activation de votre compte .

Astuce : vous avez oubliez la réponse ? Contactez l'administrateur de l'agence ou BNP Paribas Cardif. Ils peuvent réinitialiser votre mot de passe. Vous recevrez un e-mail avec un mot de passe temporaire. Passez ensuite à l'ÉTAPE 5

#### BNP PARIBAS **SESAME - SAF** Menu éinitialisez votre mot de passe Accueil C Mot de passe Initialisation TOTP euillez répondre à la question de sécurité ci-dessous pou éinitialiser votre mot de passe. **H** Réinitialisation TOTP Quel est le nom de votre première peluche? D Réinitialiser le mot de passe Autre D Réinitialiser le mot de Calde Obligatel passe Interne BNP Next >

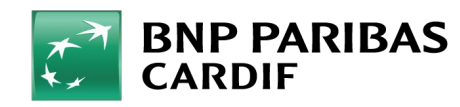

24/04/2025 6

Français

- Votre mot de passe a été réinitialisé. Vous recevrez un e-mail automatique de BNP Paribas Cardif avec :
- Votre mot de passe temporaire
- Le lien vers Finagora

|   |                                                |  |                                                                                                    |                |            | 10 |
|---|------------------------------------------------|--|----------------------------------------------------------------------------------------------------|----------------|------------|----|
| 7 | BNP PARIBAS<br>CARDIF                          |  |                                                                                                    |                | Français 👻 |    |
|   | SESAME - SAF                                   |  |                                                                                                    |                |            |    |
|   | Menu                                           |  |                                                                                                    |                |            |    |
|   | Accueil                                        |  | éinitialisez votre mot de passe                                                                         |                |            |    |
| ~ | Mot de passe     Initialization TOTP           |  | Étape 1 Étape 2                                                                                         | Étape 3        |            |    |
|   | Réinitialisation TOTP                          |  | Votre mot de passe a été réinitialisé avec succès<br>envoyé par e-mail. Vous devrez changer votre mot s | et<br>de passe |            |    |
| - | D Réinitialiser le mot de<br>passe Autre       |  | à la prochaine connexion!                                                                               |                |            |    |
| 7 | D Réinitialiser le mot de<br>passe Interne BNP |  |                                                                                                    |                |            |    |

#### **IDENTIFIANTS DE CONNEXION**

\*\*Voor Nederlands scroll naar beneden\*\*

Bonjour [FIRST NAME] [NAME].

Vous trouverez ci-après le mot de passe pour votre accès [APPLICATION].

LORS DE VOTRE PROCHAINE CONNEXION, VOUS DEVREZ UTILISER VOS CODES D'ACCÈS PERSONNELS:

Votre identifiant: Votre adresse mail Votre mot de passe: [PASSWORD]

Vous serez invité à changer votre mot de passe lors de votre prochaine connexion à Finagora.

Cordialement BNP Paribas Cardif

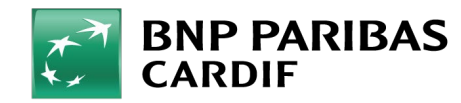

The insurer for a changing world

24/04/2025 7

**Classification : Internal** 

Allez sur Finagora et cliquez sur 'se connecter'.

| Bienvenue sur Finagora, I                                                                                                    | extranet interactif de BNP Paribas Cardif                                                                                                    | Présentation simulation                                                                                                    |  |  |  |
|----------------------------------------------------------------------------------------------------|----------------------------------------------------------------------------------------------------|----------------------------------------------------------------------------------------------------|--|--|--|
| Sur ce site, vous pourrez non si<br>souscription en ligne d'un contra<br>telles que les bordereaux de co<br>ligne et téléchargées. Bien sûr,<br>vous pourrez télécharger certain | céder à la<br>stratives de la prime de votre client ? Ou vous<br>souhaitez également ajouter des garanties<br>souplémentaires ? Alors, rendez-vous sur<br>notre outil élargi en cliquant sur le bouton ci-<br>dessous "Démarrer une simulation compléte"<br>Vous devez d'abord être connecté(e). |                                                                                                    |  |  |  |
| Effectuer une simulation r                                                                                                    | Effectuer une simulation rapide                                                                                                    |                                                                                                    |  |  |  |
|                                                                                                    | Tous les champs sont obligatoires sauf si mention                                                                                                    | contraire Présentation souscription                                                                                                    |  |  |  |
| Nombre de personnes à<br>assurer<br>Date de naissance :                                                                                                    | ● 1 ○ 2<br>Fumeur : ○ Oui ● Non @                                                                                                    | Vola Sourchardez Sourchard dir Contrat<br>directement, et ce, sans faire une première<br>simulation de la prime ? Cliquer donc sur<br>"créter un dossier de souscription" et<br>complétez directement toutes les données de<br>votre client. |  |  |  |
| Détails du prêt                                                                                                    |                                                                                                    |                                                                                                    |  |  |  |
| Capital à assurer :                                                                                                    | € Durée : mois                                                                                                    |                                                                                                    |  |  |  |
| Période de prélévement<br>(Optionnel) :                                                                                                    | 0 Taux %<br>d'intérêt<br>annuel:                                                                                                    |                                                                                                    |  |  |  |
| Type de tarif                                                                                                    | Garantie pendant les trois premières années du contrat                                                                                                    |                                                                                                    |  |  |  |
|                                                                                                    |                                                                                                    |                                                                                                    |  |  |  |

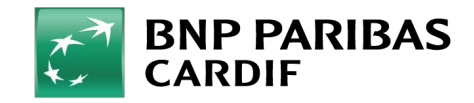

24/04/2025 8

**Classification : Internal** 

Cliquez directement sur 'initialisation'.

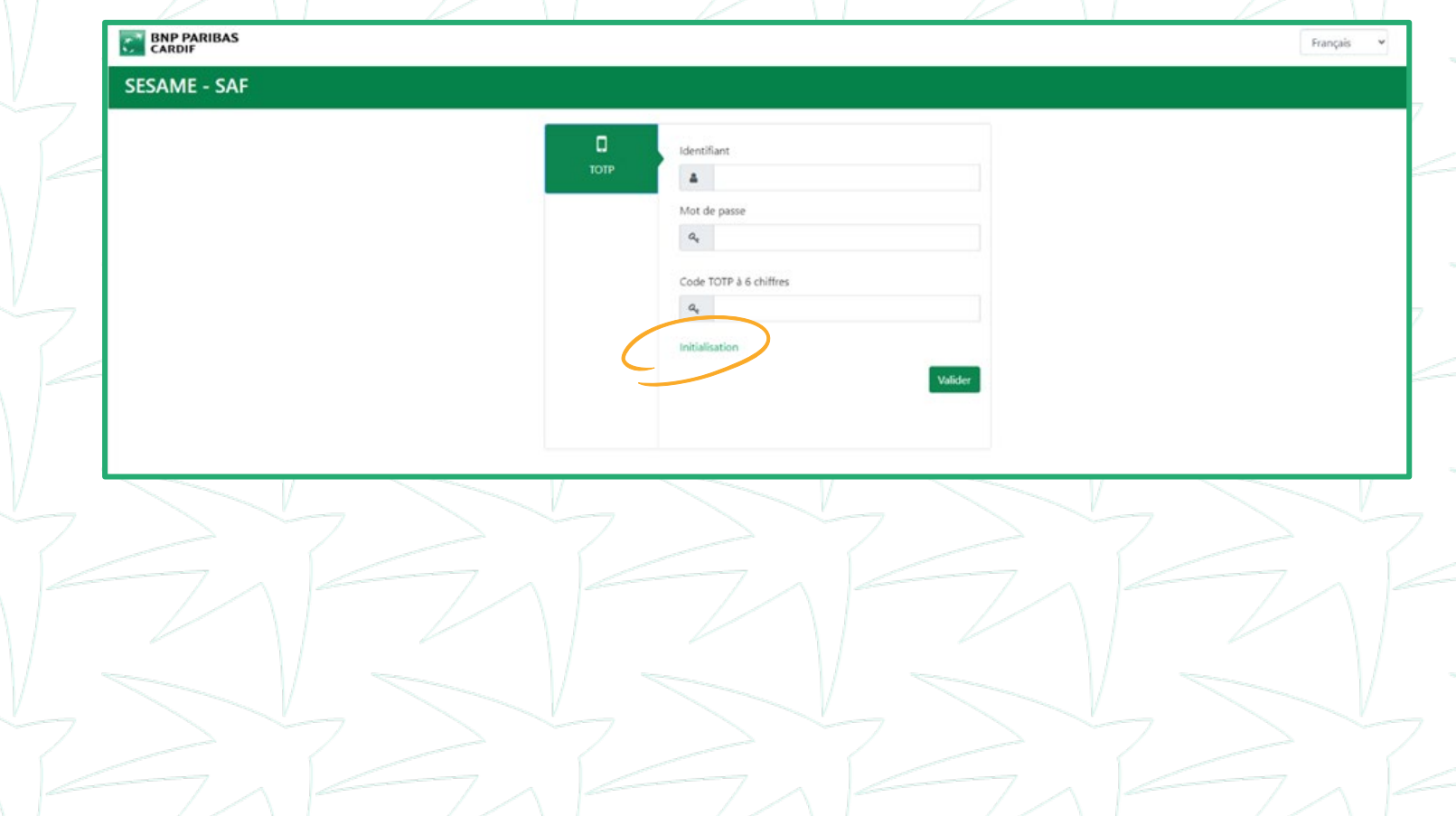

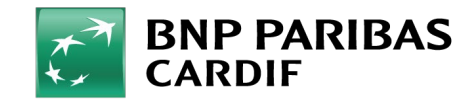

Cliquez sur '**mot de passe**' pour créer votre nouveau mot de passe et remplissez les champs ci-dessous:

- IDENTIFIANT : votre adresse e-mail
- MOT DE PASSE ACTUEL : mot de passe temporaire de l'e-mail.
- NOUVEAU MOT DE PASSE : Choisissez un mot de passe qui répond aux critères indiqués sur le côté droit de l'écran.
- **CONFIRMATION MOT DE PASSE** : Entrez à nouveau votre nouveau mot de passe.

Cliquez sur 'modifier'

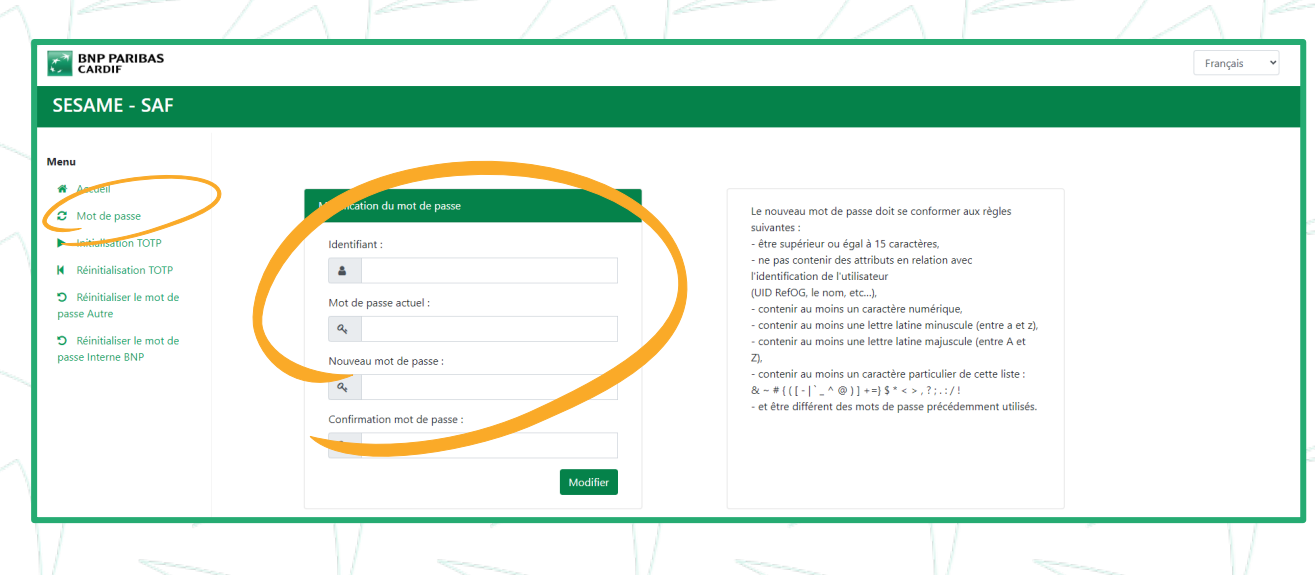

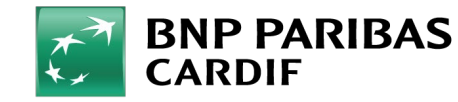

#### Votre mot de passe a été modifié ! Vous pouvez vous connecter à <u>Finagora</u> avec votre nouveau mot de passe.

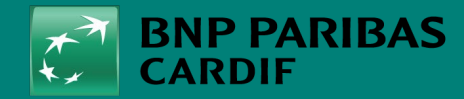

The insurer for a changing world